#### SONY.

# Cameră video digitală HD

#### HDR-AS15/AS10

Noile funcții oferite de această actualizare a firmware-ului, precum și operațiunile aferente acestora sunt descrise în cele ce urmează. Vă rugăm să consultați "Ghidul de operare" și "Manualul".

## **Semnal sonor**

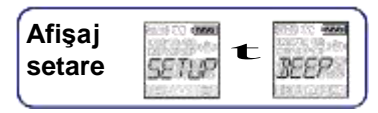

Puteți seta notificarea audibilă a operațiunilor la ON/OFF (Activare/Dezactivare). Pentru a efectua setarea, selectați mai întâi [SETUP] (Configurare).

1 Apăsați butonul NEXT (Următorul) pentru a afișa [SETUP] (Configurare) și apoi apăsați butonul ENTER.

2 Apăsați butonul NEXT (Următorul) pentru a afişa [BEEP] (Semnal sonor) și apoi apăsați butonul ENTER.

3 Apăsați butonul NEXT (Următorul) pentru selecta setarea și apoi apăsați butonul ENTER.

| \$<br>,<br>S | Toate sunetele operaționale sunt activate.                                                                                                    |
|--------------|----------------------------------------------------------------------------------------------------|
| SILMI        | Sunetele operaționale sunt emise doar pentru următoarele operațiuni.<br>• Pornire<br>• Începere înregistrare<br>• Oprire înregistrare<br>• Obturator apăsat<br>A fost selectată o operațiune dezactivată sau a apărut o eroare |
|              | Toate sunetele operaționale sunt dezactivate.                                                                                                    |
| BACK.        | Revenire la meniul [BEEP] (Semnal sonor).                                                                                                    |

## Scenă

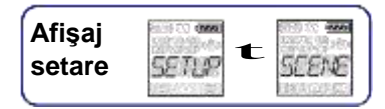

Puteți selecta o calitate adecvată a imaginii conform scenei de înregistrare. Pentru a efectua setarea, selectați mai întâi [SETUP] (Configurare).

1 Apăsați butonul NEXT (Următorul) pentru a afișa [SETUP] (Configurare) și apoi apăsați butonul ENTER.

2 Apăsați butonul NEXT (Următorul) pentru a afişa [SCENE] (Scenă) și apoi apăsați butonul ENTER.

3 Apăsați butonul NEXT (Următorul) pentru selecta setarea și apoi apăsați butonul ENTER.

| > |      | Înregistrare imagini cu calitate standard                                               |  |
|---|------|-----------------------------------------------------------------------------------------|--|
|   |      | Înregistrare imagini cu o calitate a imaginii adecvată pentru înregistrarea subacvatică |  |
|   | DEC. | Revenire la meniul [SCENE] (Scenă).                                                     |  |

# Mod de înregistrare

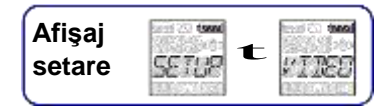

Puteți seta rezoluția imaginii și rata de cadre pentru înregistrarea filmelor. Pentru a efectua setarea, selectați mai întâi [SETUP] (Configurare).

1 Apăsați butonul NEXT (Următorul) pentru a afișa [SETUP] (Configurare) și apoi apăsați butonul ENTER.

2 În timp ce este afişat [VIDEO] (Mod de înregistrare), apăsați butonul ENTER.

3 Apăsați butonul NEXT (Următorul) pentru selecta modul de înregistrare și apoi apăsați butonul ENTER.

|   | Ecran                                                                                                    | Imagine înregistrată                                                              | Rezoluție | Rată de<br>cadre | Rată de<br>cadre |
|---|----------------------------------------------------------------------------------------------------|-----------------------------------------------------------------------------------|-----------|------------------|------------------|
|   |                                                                                                    | Cea mai înaltă rezoluție/imagine<br>fluentă înregistrată la o rată de<br>cadre 2x | 1920×1080 | 60p              | 60p              |
| 8 | n - 10 (1998)<br>1878 - 229 - 189<br>1973 - 1975 - 1975 | Cea mai înaltă rezoluție                                                          | 1920×1080 | 30p              |                  |
|   | та <sub>же</sub> на<br>57 <u>8</u>                                                                                                    | Rezoluție înaltă                                                                  | 1280×720  | 30p              |                  |
|   | 5104                                                                                                    | Imagine cu viteză încetinită, înregistrată<br>la o rată de cadre 2x               | 1280×720  | 60p              | 30p              |
|   | SSL@V                                                                                                    | Imagine cu viteză super încetinită,<br>înregistrată la o rată de cadre 4x         | 1280×720  | 120p             |                  |
|   | 29-40<br>25-40<br>25-40                                                                                                    | Rezoluție standard                                                                | 640×480   | 30p              |                  |
|   | BACK                                                                                                    | Revenire la meniul [VIDEO].                                                       |           |                  |                  |

#### Note

• Durata de înregistrare continuă a filmelor este de aproximativ 13 ore. În modul [SLOW] (Lent), durata este de aproximativ 6,5 ore.

În modul [SSLOW] (Super-Lent), durata este de aproximativ 3 ore.

• Dacă selectați [SSLOW] (Super-Lent), funcția SteadyShot (Înregistrare stabilă) nu va fi eficientă, chiar dacă setați SteadyShot (Înregistrare stabilă) la [ON] (Activare).

- Semnalul audio nu este înregistrat în următoarea situație:
  - Ați setat [SSLOW] (Super-Lent) (720 120P), [SLOW] (Lent) (720 60P).

• Când modul de înregistrare este setat la [VGA], unghiul de vizualizare se îngustează comparativ cu alte moduri de înregistrare.